# ADAS対応車種と診断対応車種の検索方法

### 1.AUTELのホームページからの検索方法

### 1-1.ADAS対応車種の検索方法

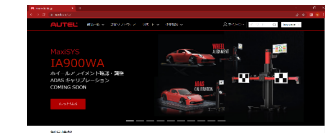

①autel.com/jpで検索 AUTELのホームページを閲覧

2-2.診断対応車種の検索方法

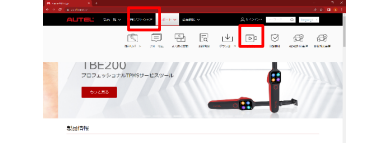

②上部のツールバーより、サポートをタッチ 【ADAS対応車種】を選択

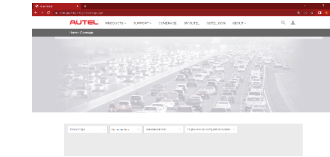

③ADAS対応車種検索画面

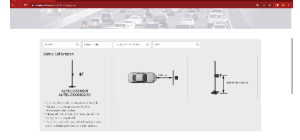

④【Product Type】→(MA600)を選択 【Calibration data】→(Calibration data)を選

択

[Make/Model/Year]

→(車両メーカー、車種、年式)を選択

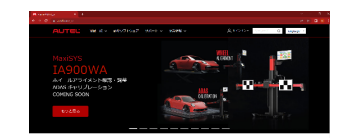

①autel.com/jpで検索 AUTELのホームページを閲覧

| 70.      | 2 | 55 | 12  | -X | 17 | 5.47%                                  | 9,254975 | -14                                                                                                    | 9,000               | 15 9947                       | ş |
|----------|---|----|-----|----|----|----------------------------------------|----------|----------------------------------------------------------------------------------------------------|---------------------|-------------------------------|---|
| 5 3 9 44 |   |    | -   |    |    | Manufactor and Pro-<br>Dalmary Charle  |          | And an average of the second second s | Parad all<br>reset  | Hone<br>Here verbas           |   |
| 5 fores  |   |    | 194 |    |    | Differences and free<br>Differences    |          | NAME OF TAXABLE PARTY.                                                                                                    | Period of<br>source | Hose<br>(PD-5172)             |   |
| 1.04.04  |   |    | *** |    |    | Microscarc Po-<br>Delivery Overs       |          | XIND<br>Webb                                                                                                    | meator<br>and       | and the second                |   |
| 5 89°C   |   |    | 110 |    |    | Material and Pro-<br>Delivery Cards    |          | Anna an                                                                                                    | Read of street      | alone<br>1940 Million         |   |
| t tanı   |   |    | **  |    |    | Meteoropian Inc.<br>Bellen Orex        |          | 1000                                                                                                    | Please of<br>MDIC   | 400<br>09001/20               |   |
| 1.04.00  |   |    |     |    |    | Balance are fre-<br>Dation Creat       |          | Senior<br>Nacion                                                                                                    | Penal II<br>Not     | Altern<br>BHD_(AT20           |   |
| 1.200    |   |    | -   |    |    | Material States Pro-<br>Datases Charle |          | Annales<br>Section                                                                                                    | Panel of<br>test    | How were                      |   |
| 5.54.00  |   |    | -01 |    |    | Meaning are fro-<br>ballying Own       |          | 2040                                                                                                    | rimad of<br>man     | 1000<br>2000 - 200            |   |
| sae      |   |    | 535 |    |    | Management and Pro-                    |          | No.40                                                                                                    | Paul I              | PERSONAL PROPERTY AND INCOME. |   |

⑤対応システムと内容が確認できます

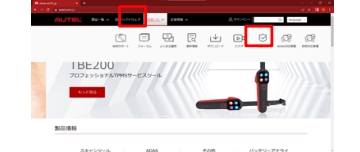

②上部のツールバーより、サポートをタッチ 【診断対応車種】を選択

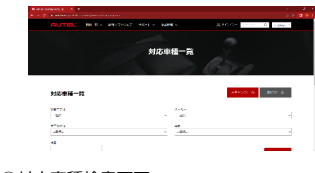

③対応車種検索画面

| R                                                                                                    |      |  |
|----------------------------------------------------------------------------------------------------|------|--|
| Participation of the second second se | -    |  |
| <b>₽-17</b> 4                                                                                                    | E.1. |  |
| 6 finise                                                                                                    |      |  |
| 36                                                                                                    |      |  |
|                                                                                                    |      |  |

④【製品モデル】【メーカー】【車両モデル】 【年式】を選択し、【検索】を選択

#### 2.スキャンツールからの検索方法 【条件;Wi-Fi接続され、ADASソフトがインストールされている事】

## 2-1.ADAS対応車種の検索方法

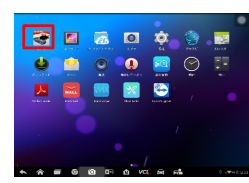

メイン画面で【MaxiSys】を選択

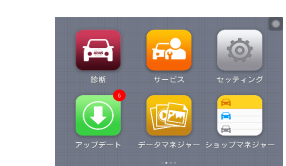

②MaxiSys ホーム画面

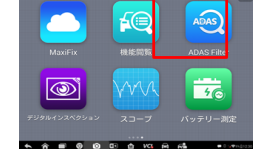

③MaxiSys ホーム画面より左へスワイプ 【ADAS Filter】を選択

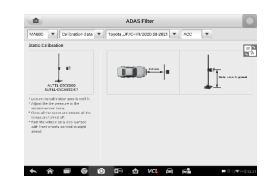

④【Product Type】→(MA600)を選択 【Calibration data】→(Calibration data)を選 択

# [Make/Model/Year]

→(車両メーカー、車種、年式)を選択

| -       |                                  |             |           | SKRE    | 19,1                | unctions/Mide    | 5 0                  |
|---------|----------------------------------|-------------|-----------|---------|---------------------|------------------|----------------------|
| MaxiSys | MS905 BT *                       | INN/S S     | eries/Yea |         | System *            | SubSy. *         | Model *              |
| Ver     | System                           | 50          | ê systen  | Chessie | Function            | Sub-function     | Version              |
|         | Maintenance a<br>Pre Delivery Ch | end<br>eck  |           | 800     | Sarvice<br>Function | Manual of reset  | Above<br>SMAY 117:   |
|         | Maintenance a<br>Phe-Odiwary Cl  | uul<br>mak  |           | 061     | Tarvia<br>Function  | Manual of resid  | Alicent<br>CMARCH172 |
|         | Maintenance a<br>Pro Delivery Cl | eret<br>ech |           | P07     | Sever<br>Fuedan     | Manual oil score | Above<br>SMW V12:    |
|         | Maintenance i<br>Phe-Celeviey Cl | end<br>and  |           |         | Service<br>Function | Manual of Host   | Above<br>IMWC/172    |
|         | Meintenoree a<br>Pre Odivery O   | end<br>enk  |           | £11     | Service<br>Punction | Manual oil cost  | Abox<br>SMRC912      |
|         | Maintenance in                   | and work    |           |         | Service             | Manual of Heat   | Above<br>CMUC/V172   |

④【機種、メーカー、車種、年式】を選択 対応システムと内容が確認できます

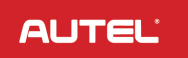

## 2-2.診断対応車種の検索方法

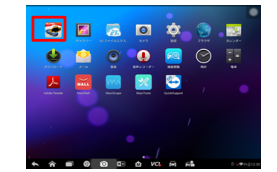

①メイン画面で【MaxiSys】を選択

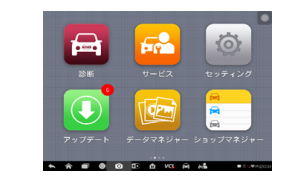

②MaxiSys画面

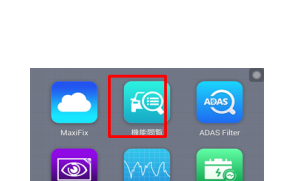

③MaxiSys ホーム画面より左へスワイプ 【機能閲覧】を選択